- 1. Go to the <u>DTL2</u>.
- 2. Browse for an item in one of the menus at the bottom of the page e.g. "Books" or enter a term in the search box. Users can browse without logging in. You will be prompted to log in upon selecting a specific resource.
- 3. You will see a button with text such as "View Full Text" or "View e-Book." Click on that button, it opens a login page. Please select Starr King School for the Ministry from the dropdown list for schools. Enter your Populi password.
- 4. Once you are logged in, you will remain so during your current browser session.

| Please select your institution          | and enter   |
|-----------------------------------------|-------------|
| your student ID or barcode i            | umber.      |
|                                         |             |
| School                                  |             |
| Starr King School for the Ministry      | •           |
| Starr King School for the Ministry su   | pports Sing |
| Sign-On, so you can log in with your se | hool accou  |
|                                         |             |

Alternative log in through Populi: Home/Links/"Access the DTL/2 here"

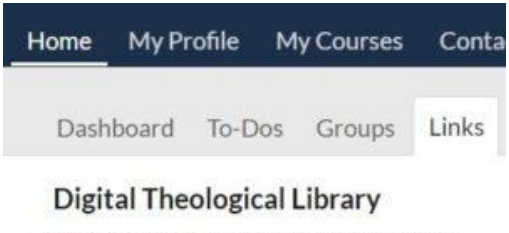

Please log in using your Populi password.

Acces the DTL/2 here